Actividades que debe realizar para comprobar si su IP está en lista negra.

Primero que nada necesita usted saber la IP de su conexión (si es que no logra identificarla en el correo que se le regresó), para obtenerla ingrese en este link: <u>http://sinfin.net.mx/ip/</u>

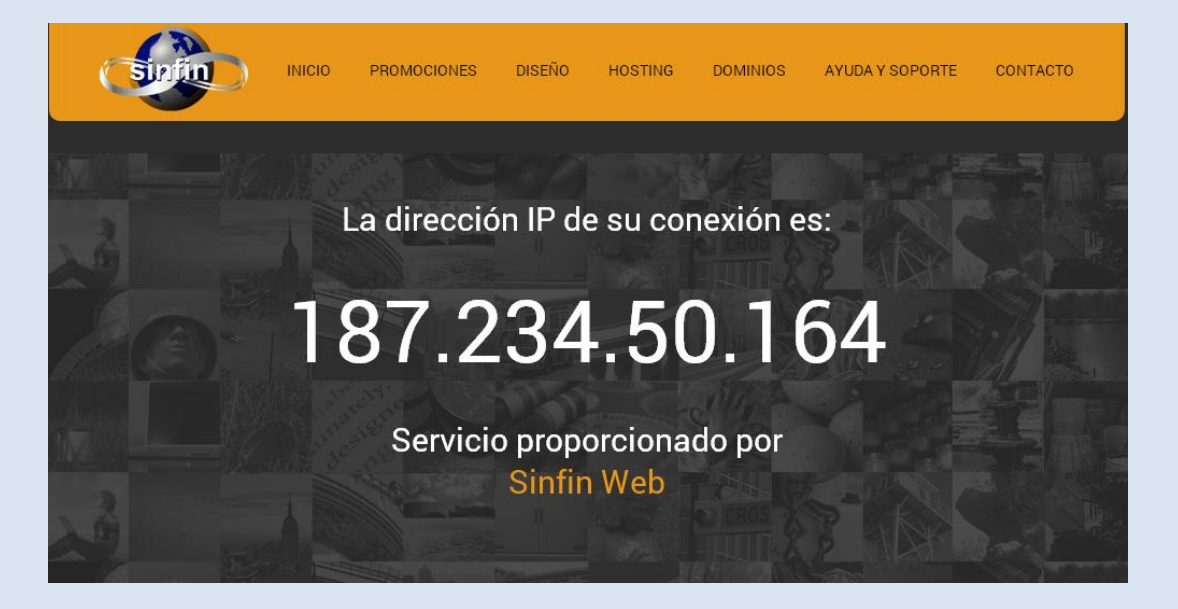

Ahora deberá abrir otra ventana e ingresar a este link: <u>http://www.kloth.net/services/dnsbl.php</u>. En el recuadro gris debe anotar los números de su ip incluyendo los puntos, se sugiere copiar y pegar; pulsar el botón Look it up, sólo debe esperar unos momentos en lo que el sitio procesa la información y muestra los resultados:

| man abuse by OBE/OCE spam.                                                                                                    |                                                                                                    |
|----------------------------------------------------------------------------------------------------|----------------------------------------------------------------------------------------------------|
| Please note: This is just an interactive online<br>refuse to acceptionalis from span sources by<br>Each DNSBL is individually maintained. For a<br>This online service is for private non-comment | bold block at base DISEL UBS. These list are notices do a Bis sener, WE are not'blocking 'your mail taffic b the literiet we do NOT mainbin anyoff bese list and can NOT remove anybing. Of course, N<br>memory of block tables that block block and tables the block block |
| - DNSBL-check                                                                                                    |                                                                                                    |
| IP-Address: 197 232 07 69                                                                                                    | IP-address to cleck                                                                                                    |
| Look it up                                                                                                    | (h do bed q rad ho to to by e.g. 10.22.33.44).<br>It may take up to one min the for the program to check all lists in realthme and complete please be patient and do not reload.                                                                                                    |
|                                                                                                    |                                                                                                    |
| here is the Multi-DNSBL-chec                                                                                                    | sk result for 187.232.97.68 [dsl-187-232-97-68-dyn.prod-infinitum.com.mx] from these lists :                                                                                                    |
| Not listed in spam.abuse.ch, dns                                                                                                    | sbl.abuse.oh (p.0199.sed)                                                                                                    |
| Not listed in cbl.abuseat.org, cb                                                                                                    | Labuseat.org poistised                                                                                                    |
| Not listed in dnsbl.ahbl.org, www                                                                                                    | w.ahbi.org p.0024sed                                                                                                    |
| Not listed in ircbl.ahbl.org, www                                                                                                    | .ahbl.org (80/88sed                                                                                                    |
| Not listed in virbl.dnsbl.bit.nl, vi                                                                                                    | rbi.bit.nl pb198 seg                                                                                                    |
| Not listed in dnsbl.inps.de, dnsb                                                                                                    | Linps.de (0.062sed)                                                                                                    |
| Not listed in ix.dnsbl.manitu.net                                                                                                    | , www.dnsbl.manitu.net/ p0125sed                                                                                                    |
| Not listed in dnsbl.sorbs.net, www                                                                                                    | w.nl.sorbs.net p.0012sed                                                                                                    |
| Not listed in bl.spamcannibal.or                                                                                                    | g, www.spam.cannibal.org (2005sed)                                                                                                    |
| Not listed in bl.spamcop.net, www                                                                                                    | ww.spam.cop.net (0.027) (sed)                                                                                                    |
| Not listed in sbl.spamhaus.org, u                                                                                                    | www.spamhaus.org/sbl/ p.ozsed                                                                                                    |
| Not listed in xbl.spamhaus.org, u                                                                                                    | www.spamhaus.org/xbl/ p.0323.seg                                                                                                    |
| Listed in pbl.spamhaus.org, www                                                                                                    | w.spamhaus.org/pbl/ : 127.0.0.11 : http://www.spamhaus.org/query/bl?ip=187.232.97.68 - (ttl:900) p0416sed                                                                                                    |
| Not listed in dnsbl-1.uceprotect.                                                                                                    | net, www.uceprotect.net (20005.seg                                                                                                    |
| Not listed in dnsbl-2.uceprotect.                                                                                                    | net, www.uceprotect.net (20005.seg                                                                                                    |
| Not listed in dnsbl-3.uceprotect.                                                                                                    | net, www.uceprotect.net (2005sed)                                                                                                    |
| Not listed in db.wpbl.info, www.u                                                                                                    | wpbl.info p.0005 seg                                                                                                    |
| Not listed in list.dnswl.org, www.                                                                                                    | dnswl.org p2005 seq                                                                                                    |
| Statistics:                                                                                                    |                                                                                                    |
| 18 checks performed in 18,282                                                                                                    | 2 seconds.                                                                                                    |
| Found 1 listed, 17 unlisted in th                                                                                                    | his collection of DNSBLs.                                                                                                    |
| Please note, that dnswl.org is a                                                                                                    | i whitelist not a bladdist.                                                                                                    |
| What to do, if 'your' IP address is                                                                                                    | s listed?                                                                                                    |
|                                                                                                    |                                                                                                    |

En este ejemplo podemos ver que la ip sí está reportada en una de las listas negras: Listed in pbl.spamhaus.org (es el más común).

Qué debe hacer? Pulsar en ese link para que lo redirija a ese sitio:

Pulsar donde dice: Blocklist Removal Center, se mostrará la pantalla:

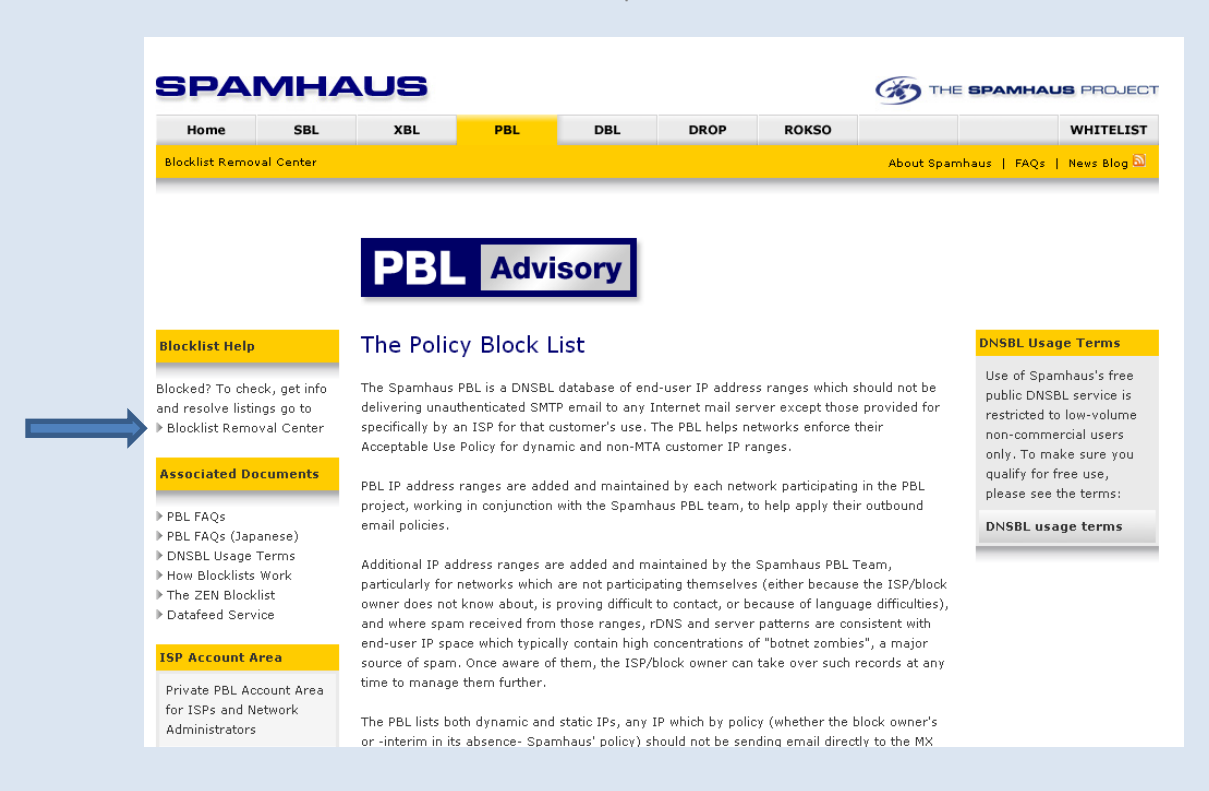

Se mostrará la siguiente pantalla y deberá ingresar la ip en el primer recuadro, pulsar Lookup.

| SPAI                                                                                                    | МН                                                                                                    | vus                                                                                                    |                                                                                                    |                                                                                                    |                                                                                          |                                                                                          |                                      | E SPAMHAL                                                  | IS PROJECT                             |
|----------------------------------------------------------------------------------------------------|----------------------------------------------------------------------------------------------------|----------------------------------------------------------------------------------------------------|----------------------------------------------------------------------------------------------------|----------------------------------------------------------------------------------------------------|------------------------------------------------------------------------------------------|------------------------------------------------------------------------------------------|--------------------------------------|------------------------------------------------------------|----------------------------------------|
| Home                                                                                                    | SBL                                                                                                    | XBL                                                                                                    | PBL                                                                                                    | DBL                                                                                                   | DROP                                                                                     | ROKSO                                                                                    |                                      |                                                            | WHITELIST                              |
| Blocklist Remov                                                                                                    | al Center                                                                                                |                                                                                                    |                                                                                                    |                                                                                                    |                                                                                          |                                                                                          | About Spar                           | mhaus   FAQs                                               | News Blog 🗟                            |
| IP Address Loo<br>This Lookup tool<br>IP Addresses<br>domains or emai<br>If you do not kno<br>IP address is, or<br>Iook up, please c<br>Internet Service<br>and ask them to | okup<br>is only for<br>I addresses,<br>ow what an<br>what IP to<br>contact your<br>Provider<br>help you, | Blocklist<br>IP Address Lo<br>currently listed<br>If your IP addre<br>the 'Zen' blockl<br>information on | Removal<br>hokup Tool. Thi<br>in the live Span<br>Enter an<br>ess is listed on c<br>ist), this lookup<br>what to do. | Center<br>is lookup tool c<br>nhaus IP blockl<br>IP Address<br>one of our IP bl<br>tool will tell you | hecks to see if th<br>ists: <b>SBL, XBL ar</b><br>ocklists; SBL, XB<br>u which one and t | e <b>IP Address</b> ya<br>nd PBL.<br>Lookup<br>L or PBL (collecti<br>will give you a lin | ou enter is<br>vely known as<br>k to | <mark>Associated</mark><br>▶ How Blockli<br>▶ What is an ' | Documents<br>sts Work<br>"IP Address"? |
| Domain Looku                                                                                                    | р                                                                                                    | Domain Looku<br>listed in the live                                                                       | <b>ip Tool.</b> This lo<br>Spamhaus Dor                                                                              | okup tool checl<br>main Blocklist (                                                                   | ks to see if the D<br>DBL).                                                              | omain you enter                                                                          | is currently                         |                                                            |                                        |
| This Lookup tool<br>Domains (not IP<br>The DBL only list<br>currently involve<br>therefore it is ext<br>unlikely that norr                                                  | is <b>only</b> for<br>Addresses).<br>s domains<br>d in spam,<br>tremely<br>mal domains                   | If your Domain                                                                                           | Enter a <b>Domai</b><br>is listed on the                                                                             | n Name                                                                                                | nain Blocklist (DE                                                                       | Lookup                                                                                   | ool will give                        |                                                            |                                        |
| will be on the DB                                                                                                    | iL.                                                                                                    | you a link to inf                                                                                        | ormation on wh                                                                                                    | at t0 d0.                                                                                             |                                                                                          |                                                                                          |                                      |                                                            |                                        |

Siguiente pantalla:

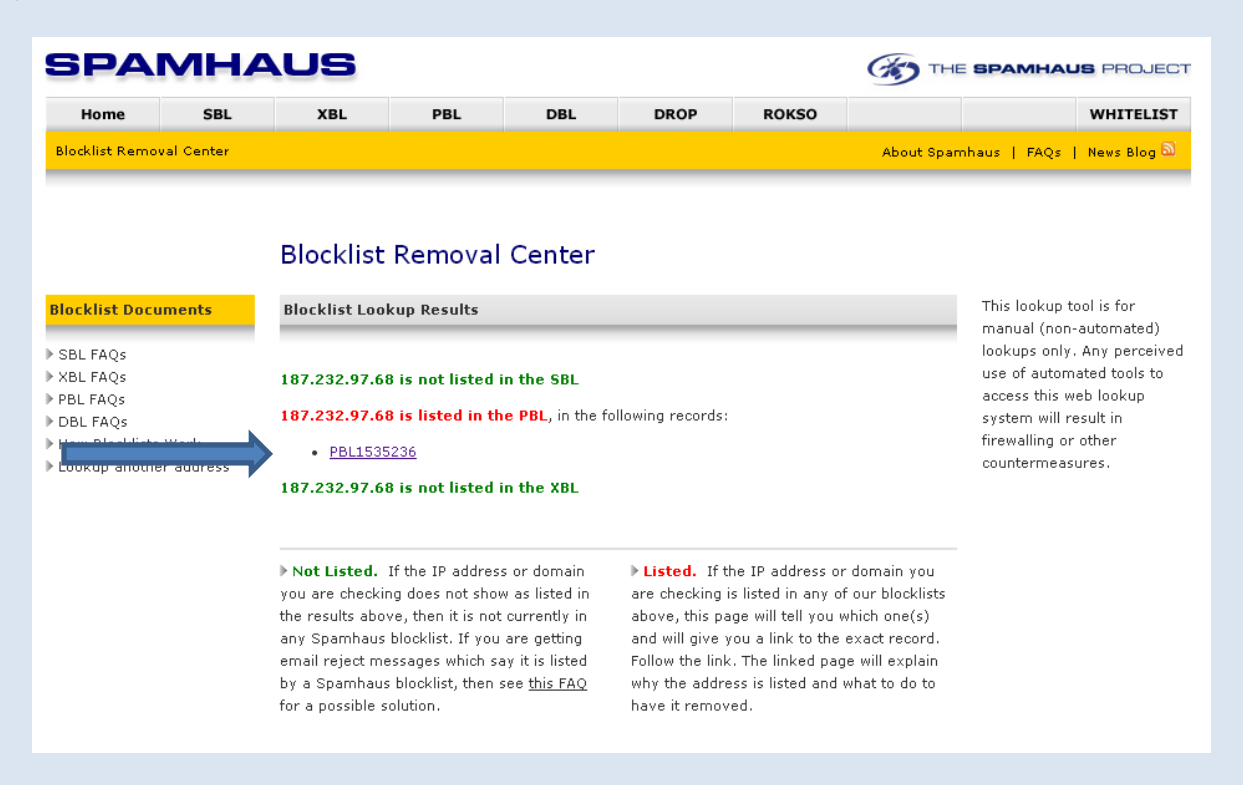

Aparece la ip en rojo e inmediatamente abajo un link que dice: PBL...... Pulsar ese link para ir a la siguiente pantalla:

| elp                                          | Ref: PBL1535236                                                                                                    | Associated Document                               |
|----------------------------------------------|----------------------------------------------------------------------------------------------------|---------------------------------------------------|
| I don't understand<br>what to do about this? | 187.232.0.0/15 is listed on the Policy Block List (PBL)                                                                                                    | ▶ PBL Home<br>▶ PBL FAQs<br>▶ How Blocklists Work |
|                                              | Outbound Email Policy of The Spamhaus Project for this IP range:                                                                                                    |                                                   |
|                                              | This IP address range has been identified by Spamhaus as not meeting our policy for<br>IP addresses permitted to deliver unauthenticated 'direct-to-mx' email to PBL users.                                                                                                    |                                                   |
|                                              | Important: If you are using any normal email software (such as Outlook, Entourage,<br>Thunderbird, Apple Mail, etc.) and you are being blocked by this Spamhaus PBL listing<br>when you try to send email, the reason is simply that <b>you need to turn on "SMTP<br/>Authentication"</b> in your email program settings. For help with SMTP Authentication or<br>ways to quickly fix this problem <u>click here.</u> |                                                   |
|                                              | See also: <u>http://www.spamhaus.org/fag/answers.lasso?section=Spamhaus%20PBL</u>                                                                                                    |                                                   |
|                                              | Removal Procedure                                                                                                    |                                                   |
|                                              | If you are not using normal email software but instead are running a mail server and<br>you are the owner of a Static IP address in the range <b>187.232.0.0/15</b> and you have a<br>legitimate reason for operating a mail server on this IP, you can automatically remove<br>(suppress) your static IP address from the PBL database.                                                                              |                                                   |
|                                              | Remove an IP from PBL                                                                                                    |                                                   |
| ,                                            | About The PBL                                                                                                    |                                                   |
|                                              | The Spamhaus Policy Block List ("PBL") is an international anti-spam system<br>maintained by The Spamhaus Project in conjunction with Internet Service Providers and<br>is used by Internet networks to enforce inbound email policies. The PBL database lists<br>end-user IP address ranges which should not be delivering unauthenticated email to                                                                  |                                                   |

Pulsar el botón Remove an IP from PBL, y pasamos a la siguiente pantalla:

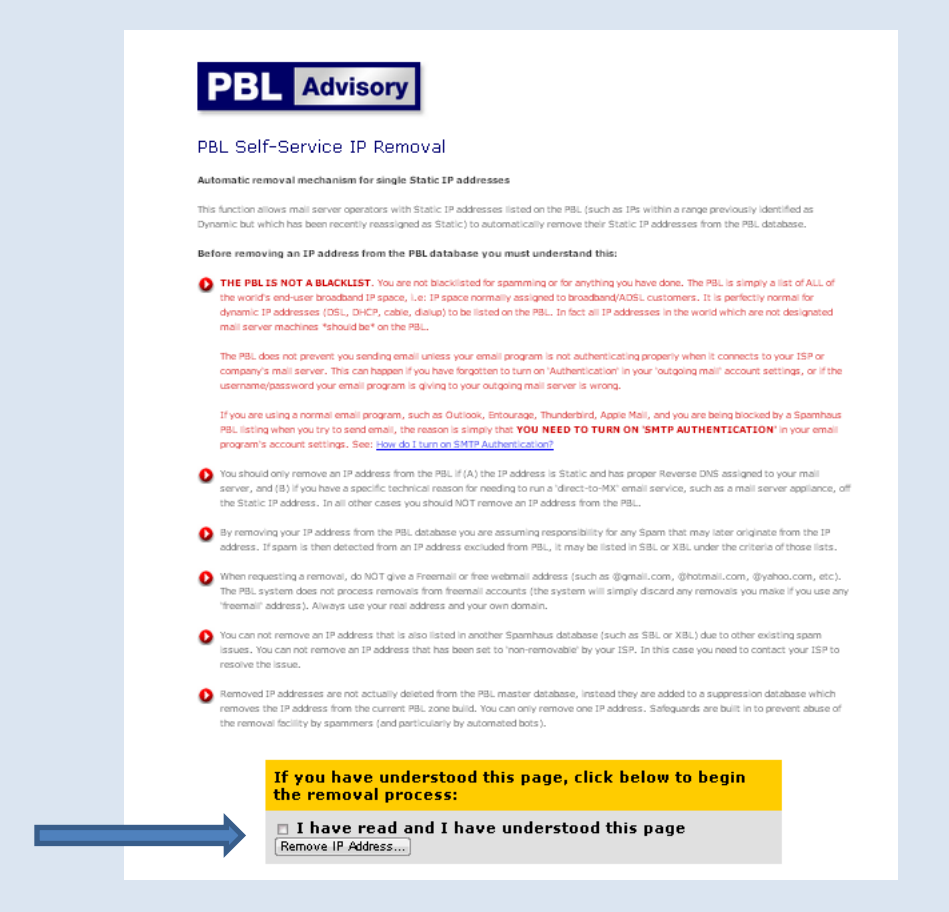

Pulsar en el recuadro blanco para aceptar que se ha leído y comprendido e inmediatamente pulsar el botón Remove IP Address para ir al siguiente paso:

| Removal Process                                    | Policy Block List IP R  | emoval Form                                                                                                   |
|----------------------------------------------------|-------------------------|----------------------------------------------------------------------------------------------------|
| Ştep 1:                                            | Information Required    |                                                                                                    |
| uest Removal                                       | IP Address to remove    | 187.232.97.68                                                                                                 |
| Z:<br>Request                                      | Your Email Address      | sucuentadecorreo@sudominio                                                                                    |
|                                                    |                         | Use your real address at your own domain. Do not use a free em                                                |
| ase complete all fields.<br>is information is kept |                         | address ( <b>no gmail/hotmail/yahoo/etc.</b> ). See <u>why</u> .                                              |
| confidential. See <u>Privacy</u>                   | This IP is in Country   | Mexico                                                                                                    |
| <u></u>                                            | This IP Address is      | Dynamic 👻                                                                                                    |
|                                                    | This IP Belongs to      | A Personal Computer 💌                                                                                         |
|                                                    | Numbers Picture         | 949663                                                                                                    |
|                                                    | Enter the Numbers shown | 949663                                                                                                    |
|                                                    |                         | (If you cannot see the numbers picture above, make sure your w browser accepts cookies from www.spamhaus.org) |
|                                                    |                         | Submit                                                                                                    |

Debe ingresar los datos que solicitan en cada recuadro: su ip; su cuenta de correo de su dominio, elegir el país (México), dejar Dynamic y A personal Computer, capturar los números del capché y pulsar submit para el siguiente paso (en caso de que no le lleve a la siguiente pantalla, es porque alguno de los datos que se ingresaron no es correcto).

Si los datos son correctos le llevará a la siguiente pantalla:

|                                                                                     | PBL Advisory                                                                                                    |
|-------------------------------------------------------------------------------------|----------------------------------------------------------------------------------------------------|
| Removal Process                                                                     | Verify Your Removal Request                                                                                                    |
| <ul> <li>Step 1:<br/>Request Removal</li> <li>Step 2:<br/>Verify Request</li> </ul> | An email message has been sent to the email address you entered in Step 1. The email<br>message contains a unique 5-digit code which you must enter here to complete this IP<br>removal process. If you do not enter the correct code this IP removal process can not<br>complete. |
| Please<br>This information is kept<br>confidential. See Privacy                     | ter your 5-digit code                                                                                                    |
| Policy                                                                              |                                                                                                    |

Por último, en el recuadro deberá ingresar el código de 5 dígitos que le llegará a la cuenta de correo que ingresó en el paso anterior y pulsar Finish.

Se mostrará un mensaje indicando que en 30 minutos estará funcionando de forma normal.